## Инструкция по работе с пультом управления ПУ

#### Шаг 1

На оборотной стороне пульта, где указан маркером номер участка, снимаем крышку, потянув ее вниз, и вставляем 2 пальчиковые батарейки ААА, соблюдая полярность, указанную под крышкой батарейного отсека. Закрываем крышку.

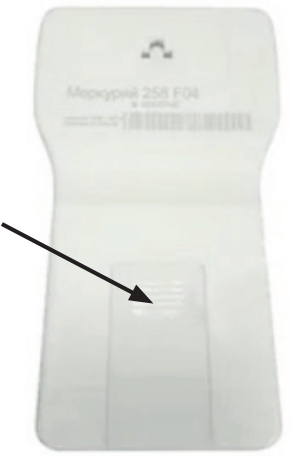

### Illar 2

Управление дисплеем осуществляется двумя

кнопками: левая 🕢 и правая (▷)

Включение дисплея осуществляется нажатием на любую из кнопок. При включении дисплея зажигается подсветка жидкокристаллического индикатора (ЖКИ), кратковременно отображаются все символы на нём и происходит чтение данных со счетчика.

В момент чтения данных со счетчика на ЖКИ отображается мигающий символ качества связи и полоса чтения данных «-----». После чтения данных со счетчика отображается главный экран.

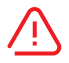

При отсутствии связи отображается надпись «Error» и доступны только диагностические параметры дисплея.

Выключение выносного дисплея осуществляется автоматически при отсутствии нажатия кнопок в течение 30 секунд.

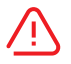

При разряде элементов питания на ЖКИ после включения мигает символ 🗖 и дисплей отключается.

Внешний вид жидкокристаллического индикатора дисплея

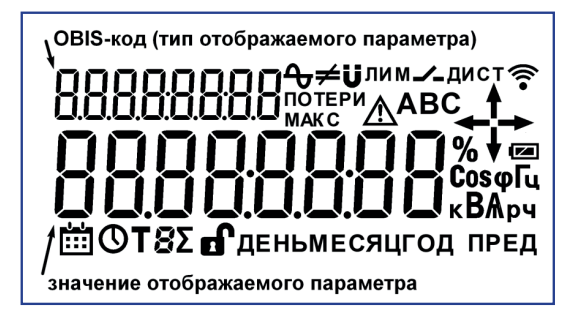

#### Описание символов ЖКИ

| Символ                    | Описание                                                                                                    |
|---------------------------|----------------------------------------------------------------------------------------------------|
| 6                         | Обнаружено вскрытие корпуса, электронная пломба крышки счетчика                                                                                                    |
| Ü                         | Обнаружено воздействие магнита                                                                                                    |
| <b>≠</b>                  | Обнаружен небаланс токов фазы и нейтрали                                                                                                    |
|                           | Встроенное реле отключено                                                                                                    |
| лим                       | Причина отключения встроенного реле – превышение лимита мощности<br>либо энергии                                                                                                    |
| дист                      | Причина отключения встроенного реле – дистанционное отключение<br>энергоснабжающей компанией                                                                                                    |
|                           | Дата                                                                                                    |
| Ū                         | Время                                                                                                    |
| Τ8Σ                       | Текущий отображаемый тариф. Символ Σ обозначает, что отображается информация по сумме тарифов                                                                                                    |
| ДЕНЬ<br>МЕСЯЦ ГОД<br>ПРЕД | Текущий отображаемый период. Например, отображение МЕСЯЦ ПРЕД<br>означает, что отображаются данные измерений за предыдущий месяц,<br>отображение ДЕНЬ – за текущий день                                                                                                    |
|                           | Направление потока энергии при индикации значений потребленной энергии, направление вектора полной мощности при индикации тока, напряжения, мощности                                                                                                    |
|                           | <ul> <li>активная энергия прямого направления (потреоление)</li> <li>активная энергия обратного направления (отдача)</li> </ul>                                                                                                    |
|                           | реактивная энергия прямого направления (потребление)                                                                                                    |
| I <del>−</del> I →        | реактивная энергия обратного направления (отдача)                                                                                                    |
| ▼                         | t_ реактивная энергия первого квадранта                                                                                                    |
|                           | реактивная энергия второго квадранта                                                                                                    |
|                           | 🔁 реактивная энергия третьего квадранта                                                                                                    |
|                           | 🗗 реактивная энергия четвертого квадранта                                                                                                    |
|                           | Уровень заряда элементов питания, мигание символа означает разряд<br>элементов питания                                                                                                    |
|                           | Уровень сигнала (качество связи со счетчиком). Мигание символа                                                                                                    |
| ABC                       | Индикатор фаз (для трехфазного счетчика). При отображении основных<br>параметров индикатор фаз указывает на наличие напряжения в каждой из<br>фаз, мигание какого-либо индикатора свидетельствует о снижении уровня<br>напряжения в соответствующей фазе ниже 10% от номинального<br>значения. При отображении остальных параметров индикатор показывает,<br>к какой из фаз относится отображаемая информация |
| 🗣                         | Коэффициент искажения фазных напряжений                                                                                                    |
| ПОТЕРИ                    | Индикатор отображения технических потерь (в трансформаторах и линиях электропередач)                                                                                                    |
| МАКС                      | Индикатор отображения максимумов мощностей                                                                                                    |
|                           | Индикатор наличия событий диагностики / самодиагностики                                                                                                    |

### Шаг З

#### Снятие показаний электросчетчика

После включения ЖКИ дисплея:

- первые цифры показания по общему тарифу ЕТ (в левом углу дисплея)
- нажимаем левую стрелку ()
   на ЖКИ дисплее Т1 показания (день для двухтарифтого расписания);
- нажимаем левую стрелку ()
   на ЖКИ дисплее Т2 показания (ночь для двухтарифтого расписания)
- нажимаем левую стрелку ()
   на ЖКИ дисплее появляется показания времени
- нажимаем левую стрелку 🔇

на ЖКИ дисплее появляется текущая дата

Все показания фиксируем путем фотографирования на телефон или занесения шариковой ручкой в тетрадь, блокнот, отрывной листок календаря или другое.

После фиксации показаний с ЖКИ дисплея, заходим в личный кабинет и передаем показания.

# Ì

#### ВНИМАНИЕ!!!

Показания электросчётчика передаются ежемесячно в период с 15 по 26 число.